## Web 端同一询价单如何组合选择供应商 (文档)

(下面以备件为例)

用户登录互海通 Web 端, 依次点击"采购管理-询价管理", 在询价管理界面默认备件类型, 点击状态为"询价中"的具体单据进入询价单详情界面, 在该界面点击"询价供应商", 再次点 击单个或多个供应商右侧的"选择此供应商"后自动切换到"已选方案", 点击已选择物品右侧 的"展开更多", 当需要更换供应商时, 请点击具体供应商右侧的"选择"键即供应商更换成功 后, 点击右下角"提交"。

## 前提:物品至少2个时,支持组合选择供应商。

| 4  | 互海科技                 |   |         |                          |                               |        |                                                                                  | 工作台 🙋                                                         | 943) 船舶监控 | 发现     |         |              |            |          |                                                                                                    | 0 😡 🕫    |
|----|----------------------|---|---------|--------------------------|-------------------------------|--------|----------------------------------------------------------------------------------|---------------------------------------------------------------|-----------|--------|---------|--------------|------------|----------|----------------------------------------------------------------------------------------------------|----------|
| œĴ | 新能石板                 | > | 备件      | : 物料 油料                  | 海图                            |        |                                                                                  |                                                               |           |        |         |              |            |          |                                                                                                    |          |
| ÷  | 后伯世現                 |   |         |                          |                               |        |                                                                                  |                                                               |           |        |         |              |            |          | 春已刻期的海价单(173)                                                                                                    | 只查看我的询价单 |
| £  | 脑质管理                 |   | 新坦      |                          |                               |        |                                                                                  | 2、点击状态                                                        | 为"询价中"    | 的具体单据  | 请选择日间公司 | •            | 供应商名称      |          | 现家关键学                                                                                                    | Ø 22 2%  |
|    | 伦员表用                 | > | #       | 询价单号                     | 询价单名称                         | 海豹機式 • | 采购申请单号                                                                           | 采购申请单名称                                                       | 计划届性 -    | 申请船舶 👻 | 间价物品数   | 海价供应商数       | 反情欲量       | 询价人姓名    | 词价人邮箱                                                                                                    | 词首 操作    |
| L  | 招聘社理                 | > | 1       | PE-P25022403             | 备件询价单P25022403                | 普通流价   | OL1-PA-P24111901                                                                 | 无                                                             | 事度采购      | 五年1号   | 1       | 3.8          | 3 次报价反馈 13 | 亭昱       | -                                                                                                    | (+8      |
| ĩ  | 编印保养                 | > | 2       | PE-P25022401             | 备件询价单P25022401                | 普通流价   | OL1-PA-P24123001<br>OL1-PA-P25022001                                             | 无<br>无                                                        | 月度来购      | 互连1号   | 2       | 4家           | 0 次报价反馈    | 李显       |                                                                                                    | (+8      |
| 8ª | 權修管理                 | > | 3       | PE-P25010302             | 测试验证的                         | 普通河价   | OL1-PA-P24121206<br>OL1-PA-P25010305                                             | 无<br>来购单02                                                    | 月度来购      | 互為1号   | 2       | 6 <i>1</i> 7 | 2 次报价反馈    | 沒春旭      | and the second                                                                                                    | (+9      |
| ଜ  | 库存管理                 | > | 4       | PE-P24121607             | 备件询价单P24121607                | 普通流价   | PA-P22113002                                                                     | 备件中请单20221130                                                 | 季度采购      | 互用1号   | 1       | 317          | 0 次报价反馈    | 設審旭      | 100                                                                                                    | (+2      |
| Ø  | 采购管理                 | ~ | 5       | PE-P24121606             | 新件询价单P24121605                | 普通运行   | PA-P23081001                                                                     | 无                                                             | 月度未购      | 五年1号   | 1       | 237          | 0次报价反馈     | 贸春旭      | And in case of the local division of the local division of the loc | (+Z      |
|    | RIGON                |   | 6       | PE-P24121603             | 新件询价单P24121603                | 普通询价   | PA-P23052602                                                                     | 船端条件申请单2023                                                   | 爭度采购      | 互麻1号   | 1       | 18           | 0 次报价反馈    | 朱慧       |                                                                                                    | (+8      |
|    | WARE                 |   | 7       | PE-P24121602             | 备件询价单P24121602                | 普通调价   | PA-P23052806<br>PA-P22113002                                                     | 无<br>册件申请单20221130                                            | 学度采购      | 互用1号   | 2       | 4家           | 0 次接价反馈    | 李青云      | 100000                                                                                                    | (+8      |
|    | 物因称收<br>例的目的<br>采取计划 | > | 8       | PE-P24121001             | 修改的相谋的                        | 普通河价   | PA-P23052201<br>OL1-PA-P24111504<br>PA-P23061502<br>PA-P23033001<br>PA-P24080205 | 1123<br>元<br>新件申请单20220621<br>新件申请单20221102<br>示的申请2024080205 | 零星采购      | 互專1号   | 6       | 54K          | 2 次报价复读    | 朱恨       |                                                                                                    | (+8      |
|    | 物的管理                 | _ | 9<br>(* | PE-P24111502<br>次占主 "采购管 | 备件测价单P24111502<br>1日—百16合管1日" | 普通运行   | OL1-PA-P24111502                                                                 | 无                                                             | 零星采购      | 互寿1号   | 2       | 18           | 0 次接价反馈    | 孙虹梅      |                                                                                                    | (+8      |
|    | 亲助订单                 |   | 10      | PE-P24111501             | 备件测价单P24111501                | 普通运行   | OL1-PA-P24111501                                                                 | 无                                                             | 零星采购      | 互寿1号   | 2       | 238          | 1 次报价反馈    | 304IM    | 1000                                                                                                    | (+8)     |
|    | 供应商评价                |   | 11      | PE-P24101601             | 备件询价单P24101601                | 普通运价   | PA-P24032501                                                                     | 五海1号亭皮中清                                                      | 爭度采购      | 五年1号   | 1       | 537          | 1 次报价反馈    | 朱俊       | Construction of the local division of the local division of the lo | (+8      |
|    | 年度防汉价                |   | 12      | PE-P24101001             | 新件询价单P24101001                | 营造沟价   | PA-P23031401                                                                     | 无                                                             | 手度干的      | 五年1号   | 1       | 125          | 0 次报价反馈    | 孙红梅      | -                                                                                                    | :+8      |
| 9  | 给拍服务                 |   | 13      | PE-P24092502             | 备件询价单P24092502                | 普遍调价   | PA-P22110401                                                                     | 备件申请单2022100                                                  | 季度采购      | 互尊1号   | 1       | 18           | 0 次报价反馈    | 孙过期      | -                                                                                                    | (+8      |
|    | 贵用智慧                 |   | 4       | 改至7条报价, <u>点击重要</u>      |                               |        |                                                                                  |                                                               |           |        |         |              | 176 条 50条/ | R • (* ) | 2 3 4                                                                                                    | > 跳至 1 页 |

| ⑤ 互海科技              |        | <b>Θ</b> Ω                            |                                                                                                    |                     | 工作台 (29946) 船舶监控 发现                   |                              |                      | Шелят 🖓 💥 ФХ-            | 0 😡 🕫               |
|---------------------|--------|---------------------------------------|----------------------------------------------------------------------------------------------------|---------------------|---------------------------------------|------------------------------|----------------------|--------------------------|---------------------|
| od mana             | >      | 询价单详情                                 |                                                                                                    |                     |                                       |                              |                      |                          |                     |
| ↓ ASADHERE          | 5      | 测试验证的 🕜 (無件,普通询价,月度开                  | 89), 市种: CNY)                                                                                                    |                     |                                       |                              |                      |                          | 御你中                 |
| A 1650mm            | 2      | 海伯单号: PE-P25010302                    |                                                                                                    | 海价人1                | 性格: 然有地                               |                              | 街价人邮箱: 1             | 1.0                      |                     |
| □ 绘员费用              | $\geq$ | 截止接价时间: 2025-02-25 00:00:00(GM        | T+08:00)                                                                                                    | LIRA                | Tableca Hu                            |                              | MUNICIPAL 2020-01-23 |                          |                     |
| A 把转回道              | >      | 您收到2份报价 [已读]                          | B价: CNY 2.00                                                                                                    |                     | (已读) B价: CNY 4.00                     |                              | (已读) 价: CNY 2.00     |                          | [已读] SYCS           |
| T apas              | >      | 已造方案(2) 词价供应用(5家) 8                   | 皆能推荐方案                                                                                                    |                     |                                       |                              |                      | ■新聞王章 ①- 1 CNY = 0.02    | 根的方案对比              |
| ₽ 植绿银道              | 2      | ************************************* | 出成商"                                                                                                    |                     |                                       |                              | 供应商未提价,              | 不会操作? 消税系小県: ロビルボ ~      | 2002222             |
| 命 库存新疆              | >      |                                       |                                                                                                    |                     |                                       |                              |                      | 4、点击具体供应商右侧的             | "选择供应商"             |
| ₩ ####              | ~      | a 90718                               | 间印口肺吸水                                                                                                    | 战5/口用3/前2主          | 按0/15型                                | 1980/1 <del>8-19</del> 18-00 | 225/3636             | SBI(CNY)                 | 380                 |
| <b>采购申请</b><br>平面时间 |        | 1 联系人:朱经理①<br>合作次数:39                 | 2025-02-14 13:51:40<br>문史:Please quote as soon as possi<br>ble. 😋                                                                                                    | 2025-02-14 16:47:34 | 价格有效距 2025-02-07<br>供放周期: 现货,随时可供     | 100.00%                      | 第1轮 全部报价 ①           | 2.00<br>货档 2.00+ 运用 0.00 | SSEALAISTR<br>ROSEA |
| 1012104             | ž.     | 2 联系人: 第15年 ①<br>合作次数: 66             | 2025-02-14 16:50:19<br>要求:请尽快报价 🖻                                                                                                    | 2025-02-14 16:50:31 | 价格有效是 2025-02-07<br>供货周期: 现货,根据都旧情况供给 | 100.00%                      | 第118 全部接价 ①          | 4.00<br>货物 4.00+ 运营 0.00 | 选择此供应用<br>再次9份      |
| #Aith               |        | 3                                     | Contract on the local division of the local division of the local |                     |                                       |                              |                      |                          | -                   |
| Seren<br>Sector     |        | 4                                     |                                                                                                    |                     |                                       |                              |                      |                          | -                   |
| 供应用评价<br>年度35亿的     |        | 5                                     |                                                                                                    |                     |                                       |                              | 100                  |                          | -                   |
| 物资反馈                |        |                                       |                                                                                                    |                     |                                       |                              |                      |                          |                     |
| ₽ 船舶服务              |        |                                       |                                                                                                    |                     |                                       |                              |                      |                          |                     |
| ₿ 2.8933            |        |                                       |                                                                                                    |                     |                                       |                              |                      |                          |                     |
| II SHEE             |        |                                       |                                                                                                    |                     |                                       |                              |                      | HE210127447              | 94 Rii              |

|                   | <b>料</b> :手情                                                                                                    |                                                                                                    |              |                                         |                                                                 |             |                                                                           |                                                                              |                                                     |                         |                                                                                                    |                                                                                                    |
|-------------------|----------------------------------------------------------------------------------------------------|----------------------------------------------------------------------------------------------------|--------------|-----------------------------------------|-----------------------------------------------------------------|-------------|---------------------------------------------------------------------------|------------------------------------------------------------------------------|-----------------------------------------------------|-------------------------|----------------------------------------------------------------------------------------------------|----------------------------------------------------------------------------------------------------|
| 测试器               | ©证的 ☑ (备件・普                                                                                                    | 逼调价•月度采购, 币种: CNY)                                                                                                    |              |                                         |                                                                 |             |                                                                           |                                                                              |                                                     |                         |                                                                                                    | 词价中                                                                                                |
| 询价单<br>询价人<br>截止报 | 号: PE-P25010302<br>电话:<br>价时间: 2025-02-2                                                                                                    | 5 00:00:00(GMT+08:00)                                                                                                    |              | 跑                                       | 价人姓名: 到香旭<br>展公司: 前月                                            | 夏公司         |                                                                           |                                                                              | 询价人邮箱:<br>询价日期: 2025-01-23                          |                         | m                                                                                                    |                                                                                                    |
| 想收到               | 12份报价 [已读]                                                                                                    | (总价: CNY 2.00                                                                                                    |              |                                         | [已读] 总价: CNY                                                    | 4.00        |                                                                           |                                                                              | [已读] (日本) 总价;                                       | CNY 2.00                |                                                                                                    | [已读]                                                                                               |
| ex<br>So          | (方案(2)) 適盼供加<br>(約二週) ▲ 警示:                                                                                                    | 商(5家)智能推荐方案<br>智能数据分析发现异常情况点击自                                                                                                    | ā >>         |                                         |                                                                 |             |                                                                           |                                                                              |                                                     |                         | 損難汇率 ①:1 c                                                                                                    | 报价方素对比<br>NY - 0.02 USD - 0.12897 EUR @<br>点击"展开更多"                                                |
| 8                 | 备件名称                                                                                                    | 代号/规格/图号                                                                                                    | 餐件描述         | 预算科目编号                                  | 由清来渡①                                                           | 采购要求        | 采购数量(单位)                                                                  | 交货信息 单                                                                       | Bh(CNY)                                             | 总约                      | 供貨信息                                                                                                    | 供应商名称                                                                                              |
| 1                 | 操纵机构 ①<br>位置号:0                                                                                                    | 230.303.00                                                                                                    |              | 002001                                  | 互用1号/甲板部<br>采购单02_1 ①                                           |             | 2 (件)<br>当前库存:116(中医校園:1                                                  | 交货日期<br>交货地点                                                                 | CO 10                                               | 2.00                    | 价格有效期:2025-02-07<br>供货间期: 现货,根据垂泊<br>情况供船                                                                                                    | : × <mark>東田王多</mark> つ<br>供貨編注:                                                                   |
| 2                 | 組用齿轮槽 ① 回<br>位置号:0                                                                                                    | JD900A                                                                                                    |              | 002001                                  | 互用1号/轮机部<br>OL1-PA-P24121206_1                                  |             | 1 (件)<br>內面库存: 6/中限规量: 1                                                  | 交货日期<br>2<br>交货地点                                                            | C 00                                                | 2.00                    | 价格有效期:2025-02-07<br>供货间期:现货,根据赛泊<br>情况供船                                                                                                    | ※ 展开至あ つ<br>供貨留注:                                                                                  |
|                   |                                                                                                    |                                                                                                    |              |                                         |                                                                 |             |                                                                           |                                                                              |                                                     |                         | BX.                                                                                                    | Name: State                                                                                        |
| 询价单               | 2详情                                                                                                    |                                                                                                    |              |                                         |                                                                 |             |                                                                           |                                                                              |                                                     |                         |                                                                                                    |                                                                                                    |
| Mitt              | 近的 🕜 (番件 - 普                                                                                                    | 香海价 - 月度宋购, 市种: CNY)                                                                                                    |              |                                         |                                                                 |             |                                                                           |                                                                              |                                                     |                         |                                                                                                    | (第60中)                                                                                             |
| 询价单<br>询价人<br>截止接 | 号: PE-P25010302<br>电话:<br>价时间: 2025-02-25                                                                                                    | 600:00:00(GMT+08:00)                                                                                                    |              | 询归                                      | 价人姓名: 武者旭<br>富公司:                                               | 長公司         |                                                                           |                                                                              | 御价人邮稿:<br>询价日期: 2025-01-23                          |                         |                                                                                                    |                                                                                                    |
| 您收到               | 2 倍报价 [已读]                                                                                                    | 送价: CNY 2.00                                                                                                    |              |                                         | [已读] 100.0h; CNY                                                | 4.00        |                                                                           |                                                                              | (C)读) <b>《 1 1 1 1 1 1 1 1 1 1 1 1 1 1 1 1 1 1 </b> | CNY 2.00                |                                                                                                    | [已读] SYCS                                                                                          |
| 已达                | 方案(2) 词价供应                                                                                                    | 商(5家) 智能推荐方案                                                                                                    |              |                                         |                                                                 |             |                                                                           |                                                                              |                                                     |                         |                                                                                                    |                                                                                                    |
|                   | and the second second se                                                                                                    |                                                                                                    |              |                                         |                                                                 |             |                                                                           |                                                                              |                                                     |                         | 换数汇率 ①: 1 C                                                                                                    | 接行方案対比<br>INY = 0.02 USD = 0.12897 EUR @                                                           |
|                   | (1) ▲ 100 (1) ▲ 100 (1) ▲ 100 (1) ↓ 100 (1) ↓ 100 | #####################################                                                                                                    | <b>**</b>    | zeriétek (z.a.) =                       | 中国中国の                                                           | 双桁面合        | 20 8090-884 / 85 / 44                                                     | *******                                                                      | MARCARY.                                            | 6                       | 換算定率 ①: 10<br>、点击需要的供应す                                                                                                    | 展仍方蓋対比<br>:NY = 0.02 USD = 0.12897 EUR ⊗<br>角右侧的"选择"键                                              |
| 1                 | (約207) ▲ 警示: 1<br>番件名称<br>操纵机构 ①<br>位置号: 0                                                                                                    | (13) (13) (13) (13) (13) (13) (13) (13)                                                                                                    | ₩<br>新件編述    | 预算科目编号<br>002001                        | 申请未遵①<br>互有1号(甲版部<br>来)5钟02_1 ①                                 | 采购要求        | 采明数量(单位)<br>2 (円)<br>100年年:110年長安美 1                                      | 交銷信息 单<br>交货日期<br>交货地点                                                       | H/1(CNY)                                            | <b>6</b><br>සහ<br>200   | 検知定率 ①: 1 C<br>、<br>点击需要的供应可<br>供透信器<br>(价格预改明: 2025-02-07<br>(供应原明: 税求, 供成率日<br>情况完弱)                                                                      | 展的方案可比<br>NY + 0.02 USD = 0.12897 EUR ⊗<br>毎右例的 "选择" 键<br>供应商品称<br>供应商品称<br>供应商品称                  |
| 1                 | (1)201 ▲ 警示: 1<br>審件名称<br>操纵机构 ①<br>位置号: 0                                                                                                    | (1日本)の第三日本(1日本)の第三日本(1日本)(1日本)(1日本)(1日本)(1日本)(1日本)(1日本)(1日 | ■ >><br>每件描述 | 交算科目 <del>编号</del><br>002001            | 由源未源①<br>三方1号/甲划郑<br>末区#02_1①                                   | 武阿要求        | 深雨数量(单位)<br>2 (侍)<br>365年7-1901年568年1                                     | 交货语题 单<br>交货日期 2<br>交货比点 2                                                   | 167(CNY)<br>00 D                                    | 6<br>8份<br>2.00<br>1.00 | 接到工作 ①: 1 C<br>人品工業型的供应可<br>供給信息<br>(約4時15時: 2025-02-07<br>供給信息: 2025-02-07<br>供給信息: 2025-02-07<br>供給信息: 2025-02-07<br>供給信息: 2025-02-07<br>供給信息: 2025-02-07 | 程位方案可比<br>XNY - 0.02 USD - 0.7287 EUR ⊗<br>節右側的 "选择"鍵<br>電磁需名称<br>共用集正<br>(現業主:<br>(現業主:<br>(現業主:) |
| 1<br>2            | (A29)▲ 第示:(<br>新住名称<br>第初初初の<br>位置号:0 (公置号:0 (公置号:0)                                                                                                    | (空東市部分析2000年間)<br>(空東市地域の高等<br>230,903,00<br>J0000A                                                                                                    | ₩<br>新件描述    | 50節料目 <del>編号</del><br>002001<br>002001 | 申请未渡①<br>五月1号(中秋部<br>末辰帝62_1①<br>五月1号(秋和部<br>0L1-PA-F24121206_1 | <b>采购要求</b> | 深陽数量(单位)<br>2 (特)<br>2(特)<br>100 年号 190 年号回来 1<br>1 (特)<br>ADDF号 0 年号回来 1 | 交換信書 単<br>交換日期<br>交換比率 2<br>交換日期<br>1<br>て<br>交換日期<br>2<br>交換日期<br>2<br>交換日期 | 80(CNY)<br>00 D<br>00 D                             | 6<br>200<br>1.00<br>200 | 接致工業 ①: 1 C              (二) (二) (二) (二) (二) (二) (二)                                                                                                    |                                                                                                    |

**注意**:若存在未选方案物品,在确定提交后该物品将退回至采购计划。

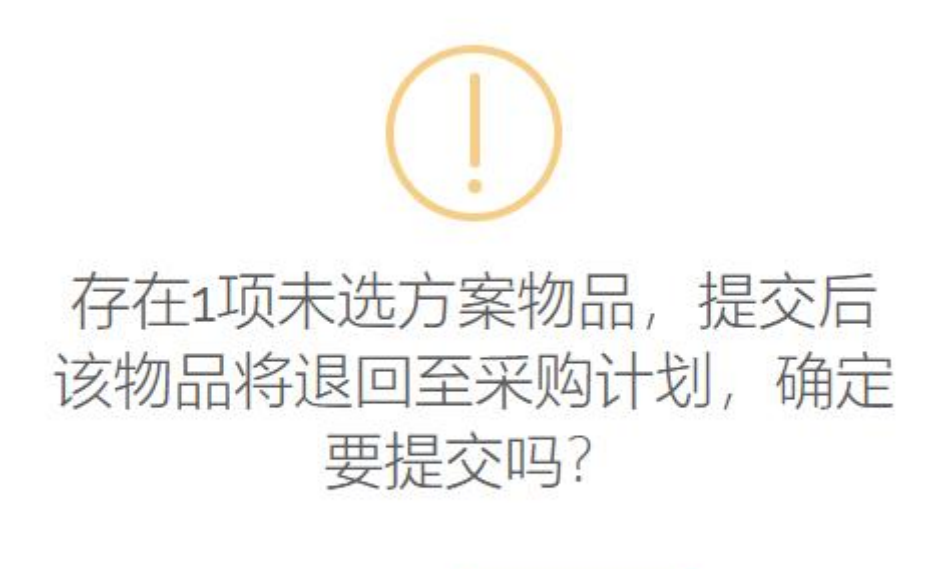

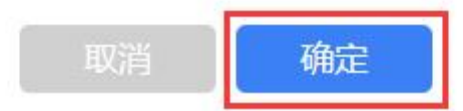